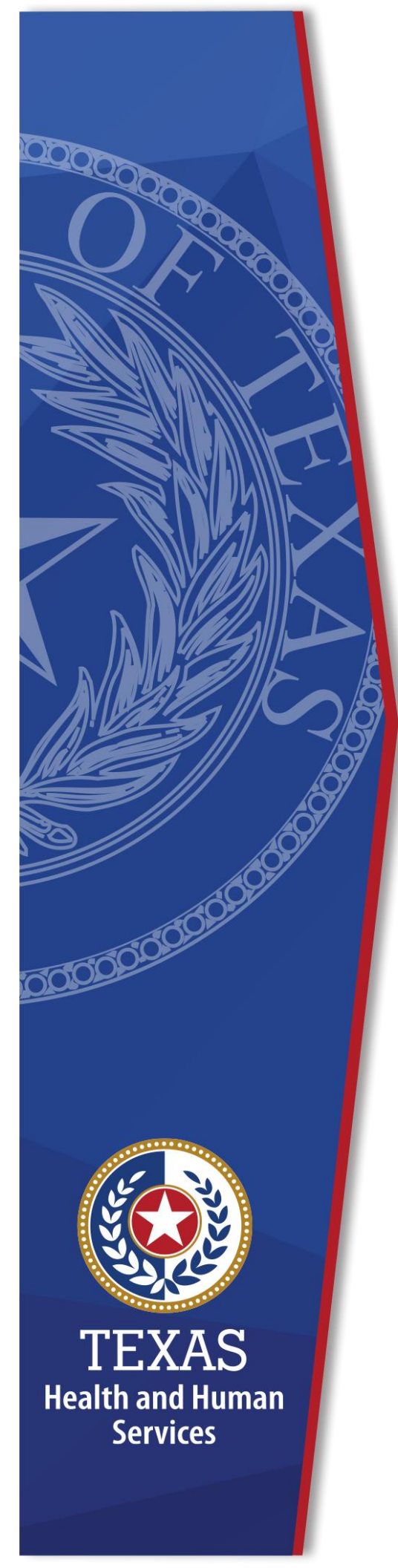

HHS Enterprise Portal Requesting Access for Remedy On Demand

**Identity Access Management** 

July 2022

# **Table of Contents**

| Executive Summary | 1 |
|-------------------|---|
|-------------------|---|

## **Executive Summary**

Complete the following steps to request access to Remedy On Demand.

1. Sign into the Enterprise Portal with your **Username** and **Password**.

Figure 1. HHS Enterprise Portal Welcome screen

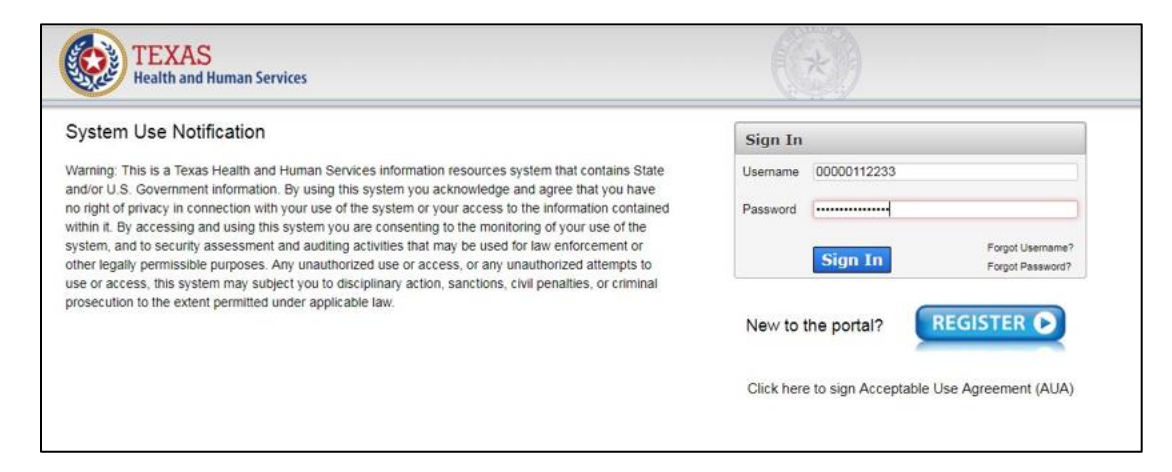

2. On the landing page, click **Manage Access** under the **Access Management** tab.

Figure 2. HHS Enterprise Portal Home screen

| TEXAS<br>Health and Human Service | es Home   My Profile   My Orders 'E                                                                                                    |
|-----------------------------------|----------------------------------------------------------------------------------------------------|
| Provisioning Tools                | Broadcasts                                                                                                    |
| Manage Partner Organizations      |                                                                                                    |
| Access Management                 | The HHS Enterprise Portal is a secure, easy-to-use interface for accessing or requesting access to dozens of state applications, services, and assets. View Details |
| Notifications                     |                                                                                                    |
| Manage Access                     |                                                                                                    |
| View Agreements                   |                                                                                                    |
| Applications                      |                                                                                                    |
| ISIM                              | A                                                                                                    |
| CAPPS #                           |                                                                                                    |
| Report Abuse patch                |                                                                                                    |
| Report Abuse dev1                 |                                                                                                    |
| MIMS - Training                   |                                                                                                    |
| MIMS - Test                       |                                                                                                    |
| XYMON                             |                                                                                                    |
| Report Abuse dev2                 | •                                                                                                    |

3. On the **Select Items** page, click the box beside ITSM (RoD) (1) and select **Next** (2) to continue.

| elect up to 15 items.       | Search:                                                      | A  | jency:                                        |
|-----------------------------|--------------------------------------------------------------|----|-----------------------------------------------|
| Access Name                 | Description                                                  | _  | DFPS DADS                                     |
| IRIS Cerner Works           | Integrated Resident Information System - Cerner Works        | G  | itegories:                                    |
| IRIS Dentrix                | Integrated Resident Information System - Dentrix             |    | Online Forms Downloadable IT Forms            |
| IRIS Incident<br>Management | Integrated Resident Information System - Incident Management |    | Show all categories<br>Clear category filters |
| IRIS P2Sentinel             | Integrated Resident Information System - P2Sentinel          | Se | elected Items                                 |
|                             | Remedy On Demand                                             | 1  | . ITSM                                        |
|                             | Legislative Tracking System                                  |    |                                               |
| LTSS                        | Long Term Services and Supports                              |    |                                               |
| MCATS                       | MCATS Full Intergration                                      |    |                                               |
| MCPAT                       | Medicaid/CHIP Policy Automated Tracking System               | -  |                                               |

Figure 3. HHS Enterprise Portal Select Items screen

4. On the **Review Order** page, select **Information Required**.

Figure 4. HHS Enterprise Portal Review Order screen

| Re | eview Order |                |               |              |         |           |          |       |
|----|-------------|----------------|---------------|--------------|---------|-----------|----------|-------|
|    | Item Name   | Request Type 🔹 | Submitted For | \$<br>Status |         |           | Empty    | Cart  |
| I  | TSM         | New Access     |               | Δ            | Infor   | mation Re | equired  | 圃     |
|    |             |                |               | Ret          | turn To | List      | Submit ( | )rder |

5. Select a Licensing Type (1), Application Permission (2), and one or more companies (agencies) where you require access (3).

Figure 5. HHS Enterprise Portal Provide Information screen

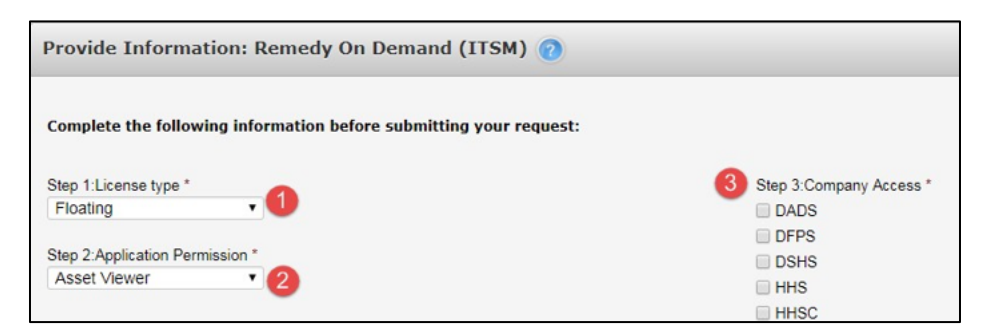

6. Under **Primary Support Groups**, select the following required information: a **support company** (1), **support organization** (2), **support group** (3), and at least one **functional role** (4).

**Figure 6. HHS Enterprise Portal Provide Information screen - Primary Support Groups** 

| Primary Support Groups                                              |                                                                                                    |
|---------------------------------------------------------------------|----------------------------------------------------------------------------------------------------|
| 1 Step 4:Support company *<br>DADS                                  | <ul> <li>4 Step 7:Functional Roles(s) *</li> <li>✓ Change Coordinator</li> <li>✓ Change Manager</li> </ul> |
| 2 Step 5:Support organization *<br>DADS<br>3 Step 6:Support group * | Change Approver  Work Order Assignee  Work Order Manager  None                                             |
| AIVI-Bat                                                            |                                                                                                    |

7. . Select **Add Group** (1) to add your selection to the request. The group will appear in the table below (2).

Figure 7. HHS Enterprise Portal Provide Informatin screen - Primary Support Groups

| Primary Support G  | roups           |                      |                      |                                    |        |
|--------------------|-----------------|----------------------|----------------------|------------------------------------|--------|
| Step 4 Support co  | mpany *         |                      | Step 7:Functional Ro | bles(s) *                          |        |
| Select One         | *               |                      | 🗐 Change Coordina    | tor                                |        |
|                    |                 |                      | 🗐 Change Manager     |                                    |        |
| Step 5:Support org | ganization *    |                      | Change Approver      |                                    |        |
| Select One         | •               |                      | Work Order Assig     | nee                                |        |
| Step 6:Support gro | oup *           |                      | Work Order Mana      | iger                               |        |
| Select One         | •               |                      |                      |                                    |        |
|                    |                 |                      | 1 Add group          |                                    |        |
| Primary A          | Support Company | Support Organization | Support Group        | Functional Roles(s)                | Action |
| 2 0                | DADS            | DADS                 | AM-Bat               | Change Coordinator, Change Manager | 3 🖞    |

### NOTE:

- The group will be added to your request as a support group by default. If you would like to make your primary group, select the red X under the Primary column in the group's row. The column will change to a green checkmark, showing that it is now the primary group. You CAN have multiple supporting groups, but you CANNOT have more than one primary group.
- You may remove the group by selecting the trashcan under Actions (3).
- Add any additional comments in the field provided (optional) (1) and select Next (2) to return to the Review Order page.

#### Figure 8. HHS Enterprise Portal Provide Information screen - Comments

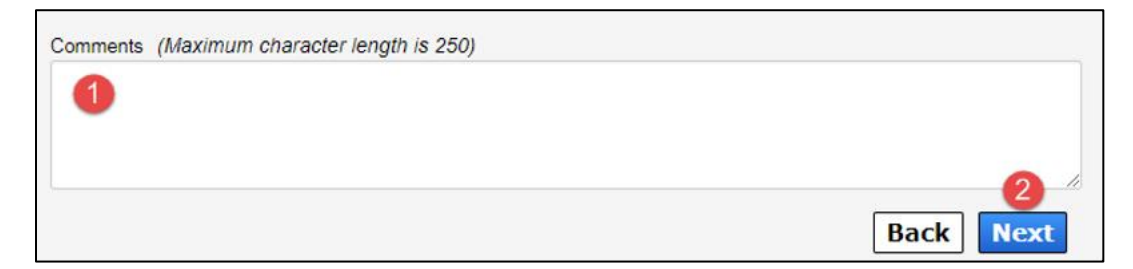

9. On the **Review Order** page, read the confirmation and check the box beside it (1) to agree to its statement, then select **Submit Order** (2) to submit your order. You will receive an update to your request within ten business days. Check your inbox and notifications on the portal for updates.

#### Figure 9. HHS Enterprise Portal Review Order screen

| F                                                                                                    | Review Order |              |  |               |        |      |                  |  |
|----------------------------------------------------------------------------------------------------|--------------|--------------|--|---------------|--------|------|------------------|--|
|                                                                                                    |              |              |  |               |        |      | Empty Cart       |  |
|                                                                                                    | Item Name    | Request Type |  | Submitted For | Status | \$   |                  |  |
|                                                                                                    | ITSM         | New Access   |  |               | ۲      | Edit | 匬                |  |
| I understand that by submitting this order I am agreeing that all information in each request is true and necessary.      Return Te |              |              |  |               |        |      | 2<br>Jbmit Order |  |